### Accessing the Employee Portal From Home "Things You Need to Know"

- x In order to accestly Employee Portation home youMUSTdownloadand install the Citrix Receiver software, which these instructions will walk you through.
- x Adobe Acrobat Reader must be loaded on your computer in order to view the Print Statement. Acrobat Reader can be downloaded from tp://get.adobe.com/reader

| 2 | Click on Tools                                       |
|---|------------------------------------------------------|
| 3 | Click on Internet Options                            |
| 4 | Click on the Privacy Tab                             |
| 5 | Move the scroll bar down to read medium to mediumigh |
| 6 | Click Apply                                          |

x If the Progress Ba(o)2..64 reng139.0(o)2( r)40 12CdiRo1.0co38 Tm n ts4tan t (un) 32t439 Sf24 D0B3Sq 81

Step

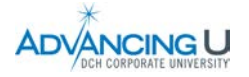

# Installing Citrix Interface

| Step | Action | Image |
|------|--------|-------|
| 1    | Go     |       |

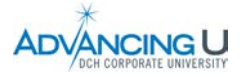

## Installing Citrix Interfacecontinued

| Step | Action                              | Image                                                                                                    |
|------|-------------------------------------|----------------------------------------------------------------------------------------------------|
| 6    | ClickDownload ReceivetXXX for       | Citrix Receiver                                                                                                    |
|      | Windows.                            | Subscribe to RSS notifications of new downloads Citrix Receiver is the easy-to-install client software that provides access to                                        |
|      | Note. If vou have a Machoose        | Down case Rate war 4.2.100 for We na own                                                                                                    |
|      | Receiver for Mac                    | eer FAQ. Have questions? Browse Recei                                                                                                    |
|      |                                     | ns All Receiver option                                                                                                    |
|      |                                     |                                                                                                    |
|      |                                     | Receiver for Windows                                                                                                    |
|      |                                     |                                                                                                    |
|      |                                     |                                                                                                    |
|      |                                     |                                                                                                    |
| 7    | ClickRun if this popup appears.     | Do you want to run or save DitrixReceiver.exe (56.7 MB) from downloadplugins.citrix.com?                                                                              |
|      |                                     | This type of file could harm your computer.      Run     Save     Cancel                                                                                              |
|      | Result:Setup box apears             | V Ethic Decision                                                                                                    |
| 8    | ClickNext                           |                                                                                                    |
|      |                                     |                                                                                                    |
|      |                                     | a Xolino setup. Cinto: Receiver or your                                                                                                    |
|      |                                     |                                                                                                    |
|      |                                     |                                                                                                    |
|      |                                     |                                                                                                    |
|      |                                     |                                                                                                    |
|      |                                     | Next Cancel                                                                                                    |
| 9    | a Clickbox to left of statement     | 3) Eitrix Receiver                                                                                                    |
|      | "I agree to the terms of the        | License Agreement                                                                                                    |
|      | Citrix license agreement".          |                                                                                                    |
|      | b. ClickInstall.                    | You must accept the license agreement below to proceed CITRIX LICENSE AGREEMENT                                                                                       |
|      | Result Progress bar will appear     | t to the Citrix license Use of this Citrix Receiver software is subject                                                                                               |
|      |                                     | C. C. Sitzix, Recairs, is divided double on the formation of the software, New Just<br>of for connection to the Citrix product(s). If                                 |
|      | Note. Install should take less that | this Receiver updates that are available for<br>your device and let you know of their<br>the identified information is due to the interference of the installation to |
|      | 5 minutes.                          | the extent that IP addresses may be when this happens, except to                                                                                                    |
|      |                                     | I accept the license agreement                                                                                                    |
|      |                                     |                                                                                                    |
|      |                                     |                                                                                                    |

Continued on next page

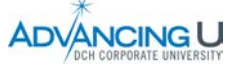

## Installing Citrix Interfacecontinued

| Step | Action       | Image                   |
|------|--------------|-------------------------|
| 11   | ClickFinish. | 🔊 Citrix Receiver       |
|      |              | Installed successfully! |

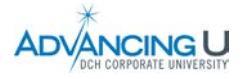

## Accessing the DCH Portal

| Step   | Action                                  | Image                                                                                                    |
|--------|-----------------------------------------|----------------------------------------------------------------------------------------------------|
| 1      | Youmust first have installed the Citrix |                                                                                                    |
|        | interface on your computer as describe  | t the second second s |
|        | in Steps 111 above.                     |                                                                                                    |
| 2      | Go to DCH Internet site at              |                                                                                                    |
|        | www.dchsystem.com                       |                                                                                                    |
| 3      | Clickon DCH Employee Portan the         |                                                                                                    |
|        | nome page.                              |                                                                                                    |
|        | Result Citrix Access Gateway screen     |                                                                                                    |
|        | image inStep 4.                         |                                                                                                    |
| 4      | a. EnterUser Names your employee        |                                                                                                    |
|        | number including the 4 leading          | CITRIX* Access Gateway*                                                                                                    |
|        | zeros.                                  |                                                                                                    |
|        | b. Enter Passwords the password you     |                                                                                                    |
|        | use to login to Laborvvorkx,            | Welcome Pease bg on to continue                                                                                                    |
|        | -This is NOTour MEDITECHain             | User name                                                                                                    |
|        | c. Clickog On.                          |                                                                                                    |
|        | 5                                       |                                                                                                    |
|        |                                         |                                                                                                    |
| 5      | Clickon LaborWorkxicon.                 | Main                                                                                                    |
|        |                                         |                                                                                                    |
|        | Pagult LaborWarky login person          |                                                                                                    |
|        | appearsStep 6                           | Laborworks 4 My Employee Portal HRP Employee Self-                                                                                                    |
|        |                                         | Service Portal                                                                                                    |
|        |                                         |                                                                                                    |
|        |                                         | ournet These (x) H = 100 mb, cash d'∂C du Tr                                                                                                    |
|        |                                         |                                                                                                    |
| 6      | Loginto Laborworky as you do when yo    |                                                                                                    |
| 0      | are at work.                            | Welcome                                                                                                    |
|        |                                         | Please sign in to your account                                                                                                    |
|        |                                         | 5 ,                                                                                                    |
|        |                                         | User Name                                                                                                    |
|        |                                         | <u>. ا</u>                                                                                                    |
|        |                                         |                                                                                                    |
|        |                                         | Password                                                                                                    |
|        |                                         |                                                                                                    |
|        |                                         | Domain                                                                                                    |
|        |                                         | ISNT                                                                                                    |
|        |                                         |                                                                                                    |
|        |                                         | Sign In                                                                                                    |
|        |                                         |                                                                                                    |
|        |                                         |                                                                                                    |
| 062615 |                                         |                                                                                                    |

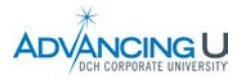

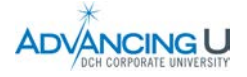